## 柔整会のメールアドレスの設定変更のお知らせ

#### ■柔整会のメールアドレスの設定変更

この度、各会員が現在ご利用の柔整会メールの設定に変更がございます。 より安全なセキュリティ(暗号化の強化、迷惑メール、ウィルス(McAfee 社の迷惑チェックエンジンを採用) かつ安定したサービスを提供する為に4月13日~16日に掛けて変更を予定しております。 今回の変更箇所は郵便局で例えると私書箱の宛先にあたり、現在の会員様のメールアドレス(〇〇〇〇@juseitoyama.or.jp)には変更はありませんので今まで通りご利用できます。 お手数ではありますがお使いのメールソフトの設定変更の手順に従い変更を宜しくお願いします。 ※今回の設定変更は既に柔整会メールの設定がお済の方に限ります。初めて設定される方は別の手順になりますので、事務局またはご契約のレセコン会社

にお問い合わせください。

※WindowsLive メールと Outlook2010 以降での説明になります。Windows メールやその他のメールソフトは割愛しましたのでご了承ください。

### 【設定変更の手順】

#### WindowsLive メール編

#### ① では、現在使用している WindowsLive メールを起動しましょう。

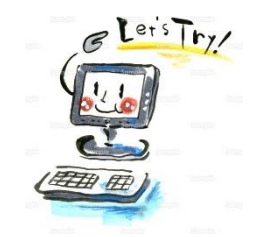

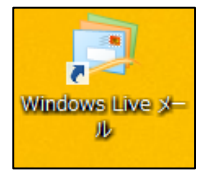

左図の WindowsLive メールのアイコンをクリックして起動させます。 ※Windows メール、Outlook ご使用の方は別の手順になります

#### WindowsLive メールが起動してきます。

| 9   🔓 😭 🗧 -                      |                            |                                          | 受信トレイの電子メール -                            | Win                   |
|----------------------------------|----------------------------|------------------------------------------|------------------------------------------|-----------------------|
| ファイル ホーム フォル                     | 9- 表示                      | アカウント                                    |                                          |                       |
| 電子メール フォト 新しい<br>メッセージ メール アイテム・ | ◎<br>迷惑<br>メール・<br>副院      | 返信 全員に 転送 パンスダン<br>波信 、 転送 パンスダン<br>メッセー |                                          | <i>i</i><br>ッチ<br>コード |
| 491,961 FPA                      | -04151                     | 70 H                                     | ,,,,,,                                   |                       |
| ▲クイック分類                          | <ul> <li>メッセージの</li> </ul> | )検索                                      | Q                                        |                       |
| 未開封のメール(123)                     |                            |                                          |                                          |                       |
| 知り合いからの未開封…(                     | 39)                        |                                          | -                                        | 708-                  |
| 未開封のフィード                         |                            |                                          | L. L. L. L. L. L. L. L. L. L. L. L. L. L | -0/6-1                |
| ▲ ● ● ● ● @jusei-toy             |                            |                                          |                                          |                       |
| 受信トレイ                            |                            |                                          |                                          |                       |
| 下書き                              |                            |                                          |                                          |                       |
| 送信済みアイテム                         |                            |                                          |                                          |                       |
| 迷惑メール                            |                            |                                          |                                          |                       |
| ごみ箱                              |                            |                                          |                                          |                       |
| 送信トレイ                            |                            |                                          |                                          |                       |
| ▲保存フォルダー                         |                            |                                          |                                          |                       |
| 下書き                              |                            |                                          |                                          |                       |
| 送信済みアイテム                         |                            |                                          |                                          |                       |
| ブル箱                              |                            |                                          |                                          |                       |

| 7711 <u>k-1</u>             | フォルダー 表示                                  | アカウント |       |                             |
|-----------------------------|-------------------------------------------|-------|-------|-----------------------------|
| 電子メール フォト 第<br>メッセージ メール アイ | ■ ● × × * * * * * * * * * * * * * * * * * |       |       | -<br>送受信 オブ・インで サインイン<br>(業 |
| 新規作成                        | 削除                                        | 応答    | 77532 | ツール                         |

左図が現れます。

③を行う前に必ず「送受信」をします。 現在のサーバー(私書箱)に残ってるメールを受信します

#### ③柔整会メールの設定画面を開きます。

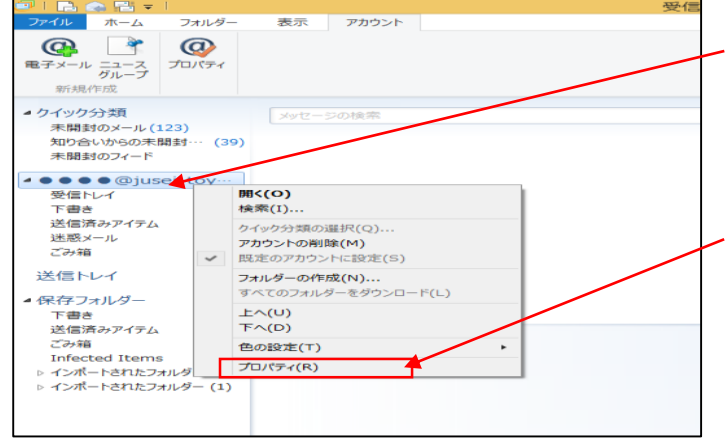

左図の●●●●@jusei-toyama.or.jpのところにマウスを 持って行き<mark>右クリック</mark>します。

※会員様の個人で契約しているメールアドレスと間違わないようにしてください。

この図が現れますので赤枠のプロパティ(R)を左クリックします。

#### ④ ● ● ● @jusei-toyama.or.jp プロパティを開きます

| 📮 ●●●●@jusei-toyama.or.jp プロパティ                  | × |  |  |  |
|--------------------------------------------------|---|--|--|--|
| 全般 サーバー セキュリティ 詳細設定 サーバー情報 受信メール サーバーの種類(M) POP3 | - |  |  |  |
| 受信メール (POP3)(I): pop.jusei-toyama.or.jp          |   |  |  |  |
| 送信メール (SMTP)(U): smtp.jusei-toyama.or.jp         |   |  |  |  |
| 受信メール サーバー                                       |   |  |  |  |
| ユーザー名(A): ●●●●@jusei-toyama.or.jp                |   |  |  |  |
| パスワード(D):                                        |   |  |  |  |
| ✓パスワードを保存する(W)                                   |   |  |  |  |
| <ul> <li>         ・</li></ul>                    |   |  |  |  |
| 送信メール サーバー                                       | - |  |  |  |
| □ このサーバーは認証が必要(V) 設定(E)                          |   |  |  |  |
| OK         キャンセル         適用(A)                   |   |  |  |  |

# - 全般になっているところをサーバーにマウスで左クリックして切り替えます。 現在の設定が左図のように表示されます。 サーバー情報 受信メール (POP3) (I): pop.jusei-toyama.or.jp 送信メール (SMTP) (U): smtp.jusei-toyama.or.jp 受信メールサーバー ユーザー名(A): ●●●●●@jusei-toyama.or.jp パスワード(D): ●●●●●●●

| 🍋 ・・・@jusei-toyama.or.jp プロパティ 🛛 × |  |  |  |
|------------------------------------|--|--|--|
| 全般 サーバー セキュリティ 詳細設定                |  |  |  |
| サーバー情報                             |  |  |  |
| 受信メール サーバーの種類(M) POP3              |  |  |  |
| 受信メール (POP3)(I): s00168.mngsv.jp   |  |  |  |
| 送信メール (SMTP)(U): s00168.mngsv.jp   |  |  |  |
| 受信メール サーバー                         |  |  |  |
| ユーザー名(A): ●●●●@jusei-toyama.or.jp  |  |  |  |
| パスワ−ド(D):                          |  |  |  |
|                                    |  |  |  |
| ● クリア テキスト認証を使用してログオンする(C)         |  |  |  |
| ○ セキュリティで保護されたパスワード認証でログオンする(S)    |  |  |  |
| ○ 認証された POP (APOP) を使用してログオンする(P)  |  |  |  |
| 送信メール サーバー                         |  |  |  |
| ☑ このサーバーは認証が必要(V) 設定(E)            |  |  |  |
|                                    |  |  |  |
| OK キャンセル 適用(A)                     |  |  |  |

| リーハー1月和                                  |
|------------------------------------------|
| 受信メール(POP3)(I): s00168.mngsv.jp          |
| 送信メール(SMTP)(U): s00168.mngsv.jp          |
| (エス ゼロ ゼロ 168 . エム エヌ ジー エス ブイ . ジェイ ピー) |
| ※「.」ドットはキーボードの「る」を押します                   |
| 受信メールサーバー                                |
| ユーザー名(A): ●●●●@jusei-toyama.or.jp (変更なし) |
| パスワード(D): ●●●●●●● <b>-1</b>              |
| 現在ある8桁のパスワードの最後に「-」ハイフンと数字               |
| 1を追加します。入力すると●に変わり合計で10桁                 |
| になります。                                   |
| ※「-」ハイフンはキーボードの「ほ」を押します                  |
| □このサーバーは認証が必要(Y)にチェックを入れます。              |
| 「チェックは□をマウスで左クリックすると入ります。                |

#### 54の赤文字のところを変更します

#### ⑥最後の設定確認とメールが送信できない場合の設定

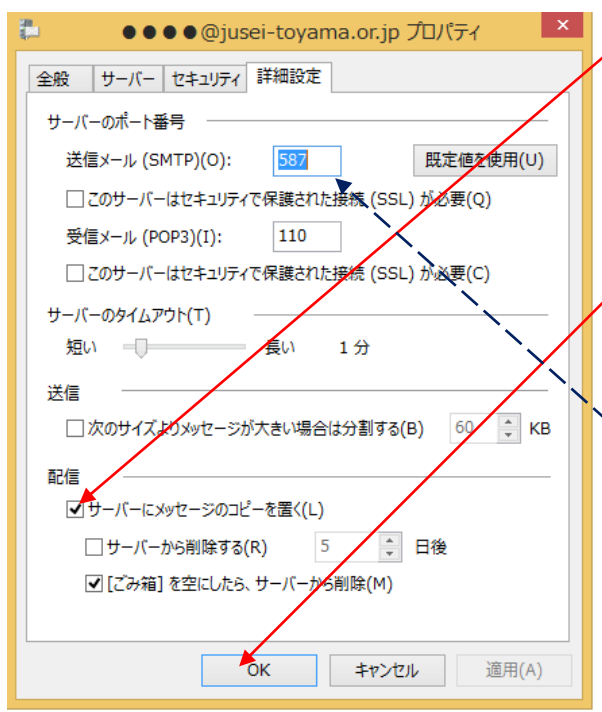

↓□サーバーにメッセージのコピーを置く(L)の□にチェックが付いている 場合は左クリックでチェックを外します。(パソコンなど2台異常で同じ柔 整会メールアドレスを受信していた方は外さないようにして下さい。但し、 その場合は下のサーバーから削除する(R)○日後を必ず設定して下 さい。)

これで今回の設定変更は完了になりますので「OK」を左クリックしてくだ さい。

現在、何度か柔整会メールをお使いしている方は問題ないと思いますが もしもメールが送信できない場合、送信時にエラーが出る方はこちらの送 信メール(SMTP)(〇):587 に変更してください。

#### Outlook 編 (Outlook のご利用者が少ないと思いますので簡単に説明させて頂きますのでご了承下さい)

#### ①Outlook を起動してアカウント設定の画面を出します

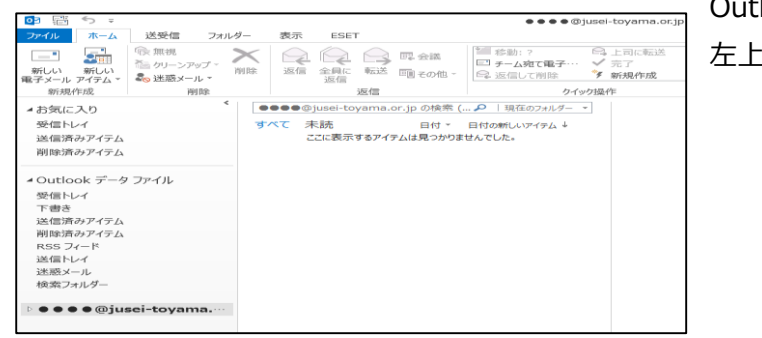

Outlook を起動します。 左上の「ファイル」を左クリックします。

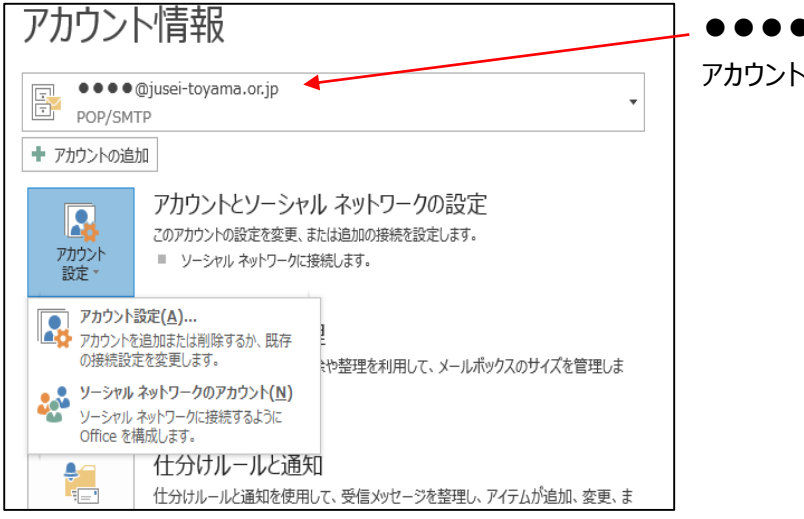

● ● ● @jusei-toyama.or.jp にします。 アカウント設定⇒アカウント設定(A)を左クリックしていきます。

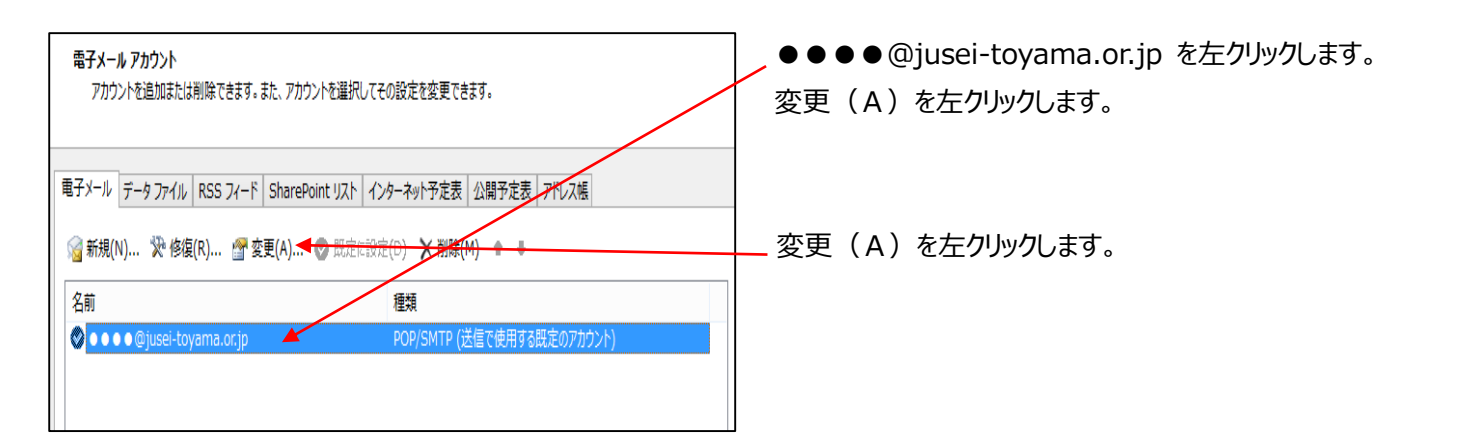

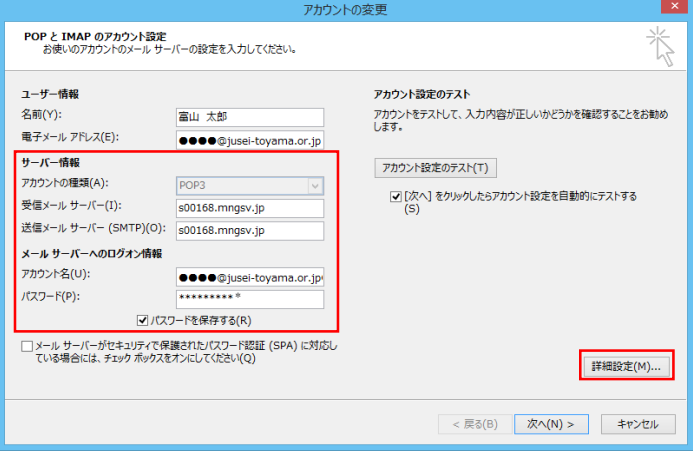

#### ます。

× インターネット電子メール設定 「送信サーバー」を左クリックしインターネット電子メール設定の送信 全般 送信サー ✓ 送信サーバー (SMTP) は認証が必要(O) サーバーを左クリックします。 ● 受信メール サーバーと同じ設定を使用する(U) )次のアカウントとパスワードでログオンする(L) □送信サーバー(SMTP)は認証が必要に(O)に左クリック アカウント名(N): パスワード(P): してチェック入れます。さらに 〇受信サーバーと同じ設定を使用する ✓ パスワードを保存する(R) □ セキュリティで保護されたパスワード認証 (SPA) に対応(Q) (U)にチェックが入っていることも確認します。 ○ メールを送信する前に受信メール サーバーにログオンする(I) 「OK」を左クリックします。

|                                                                                                    | アカウント                                                                                                    | の変更 ×                                                                                                    |
|----------------------------------------------------------------------------------------------------|----------------------------------------------------------------------------------------------------|----------------------------------------------------------------------------------------------------|
| POP と IMAP のアカウント設定<br>お使いのアカウントのメール サー                                                                                                    | バーの設定を入力してください。                                                                                                    | ×.                                                                                                    |
| ユーザー情報<br>名前(Y):<br>電子メールアドレス(E):<br>サーバー情報<br>アカクンや確理(A):<br>受信メールサーバー(I):<br>送信メールサーバー(-(I)):<br>送信メールサーバーへのログオン情報<br>アカウント名(U):<br>パスワード(P):<br>♀ノハロ<br>「メールサーバーがセキュリティで倶<br>ている場合には、チェック ボックスを | <ul> <li>■山 太郎</li> <li>●●●●@jusei-toyama.or.jp</li> <li>POP3 </li> <li>s00168.mngsv.jp</li> <li>s00168.mngsv.jp</li> <li>●●●●@jusei-toyama.or.jp</li> <li>●●●●@jusei-toyama.or.jp</li> <li>&gt;&gt;&gt;Pを使得する(R)</li> <li>調されたパスワード認証 (SPA) に対応し<br/>オンにして代きい(Q)</li> </ul> | アカウント設定のテスト<br>アカウント設定のテスト(て、入力内容が正しいかどうかを確認することをお勧め<br>します。<br>アカウント設定のテスト(て)<br>(○[次へ]をクリックしたらアカウント設定を自動的にテストする<br>(5) |
|                                                                                                    |                                                                                                    | < 戻る(B) 次へ(N) > キャンセル                                                                                                    |

キャンセル

0

赤枠の「次へ(N)>」を左クリックしますとテストアカウ ントが始まり成功がでましたら「次へ(N)>」をクリック します。

失敗がでましたら、もう一度設定の手順に従いやり直し て下さい。

入力が終わりましたら赤枠の「詳細設定(M)」を左クリックし

します。 s00168.mngsv.jp

受信メールサーバーと送信メールサーバーの両方と以下に変更

(Iス ゼロ ゼロ 168. Iム Iヌ ジー Iス ブイ. ジェイ ピー)

また、現在ある8桁のパスワードの最後に「-」ハイフンと数字の 1を追加します。入力すると\*に変わり合計で10桁になりま す。\*に変わり合計で10桁になります。

| アカウントの変更                       | × |
|--------------------------------|---|
|                                |   |
|                                |   |
| すべて完了しました                      |   |
| アカウントのセットアップに必要な情報がすべて入力されました。 |   |
|                                |   |
|                                |   |
|                                |   |
|                                |   |
|                                |   |
|                                |   |
|                                |   |
|                                |   |
|                                |   |
|                                |   |
|                                |   |
| < 戻る(B) 完了                     |   |

これで今回の設定変更は完了になりますので赤枠の 「完了」を左クリックしてください。

初めに触れておりますが今回の設定変更時期は4月13日~16日になります。17日以降から以前の設定ではメールが送受 信できなくなりますのでご注意下さい。

設定などでお困りの場合は各レセコン会社などにお問い合わせください。

株式会社メディカルシステム フリーダイヤル 0120-00-1552 ※簡単便利なオンラインサービスが可能です。